#### **Hands On Session**

#### View Data in ArcMap

Ocean Teacher Global Academy (OTGA) Training Course on 'Marine GIS for Operational Oceanography' January 18-22, 2016

> N. Kiran Kumar kirankumar@incois.gov.in

International Training Centre for Operational Oceanography (ITCOocean) ESSO-INCOIS, Hyderabad, India

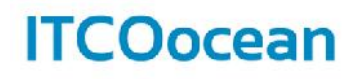

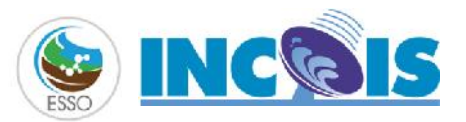

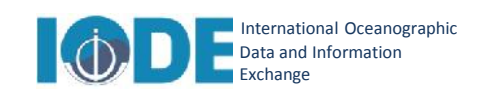

#### What is ArcGIS?

#### ArcGIS is a family of software products from GIS Industry leader

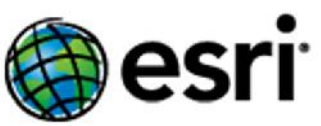

Understanding our world.

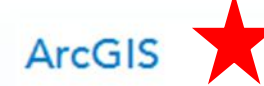

<u>ArcGIS</u> is a complete system for designing and managing solutions through the application of geographic knowledge.

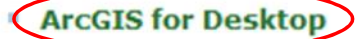

- ArcGIS for Mobile
- ArcGIS for Server
- ArcGIS Online

What's New in ArcGIS 10 »

#### Data

Esri data provides a range of readyto-use, high-quality data for your GIS visualization and analysis projects.

- Basemaps
- Imagery Data
- Demographic, Consumer, and Business Data
- Free Data

#### **Developer Tools**

Developer tools allow you to add mapping to your web, mobile, and desktop applications using a choice of languages.

- Esri Developer Network
- Mobile Runtime SDKs
- Web APIs

www.esri.com

#### ArcGIS for Desktop License Levels

#### **Basic/ArcView**

- Map Creation
- Interactive Visualization

#### **Standard/ ArcEditor**

- Multiuser Editing
- Advanced Data Management

#### Advanced/ ArcInfo

- Advanced Analysis
- High-End Cartography
- Extensive Database Management

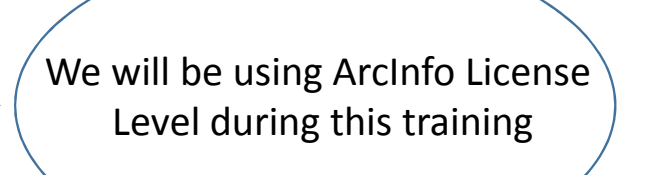

#### ArcGIS for Desktop Extensions

#### Analysis

- 3D Analyst
- Geostatistical Analyst
- Network Analyst
- Schematics
- Spatial Analyst
- Tracking Analyst
- Business Analyst

#### **Productivity**

- Data Interoperability
- Data Reviewer

- Publisher
- Workflow Manager
- ArcScan
- Maplex

#### ArcGIS for Desktop Components

#### ArcMap

- Symbolize and query data
- Create map layouts

#### ArcCatalog 嵾

• Organize files and metadata

#### ArcToolbox 🥯

• Manipulate data

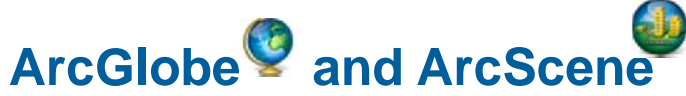

• Visualize 3D data

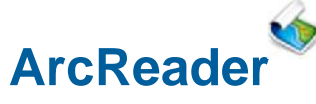

• Distribute maps

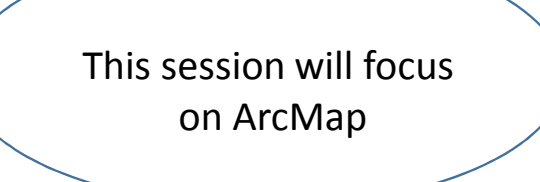

#### ArcGIS for Desktop Components

- ArcGIS Desktop application suite:
  - ArcMap
  - -ArcCatalog
  - -ArcScene
  - -ArcGlobe
- Other components include
  - ArcToolbox and ModelBuilder
  - ArcGIS Administrator

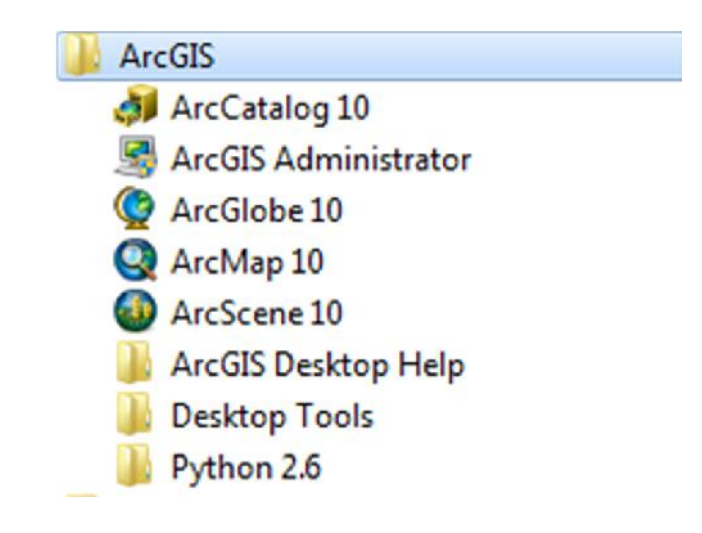

### ArcMap

- How do you access these?
- From the start menu
  - >> All Programs
    - >> ArcGIS

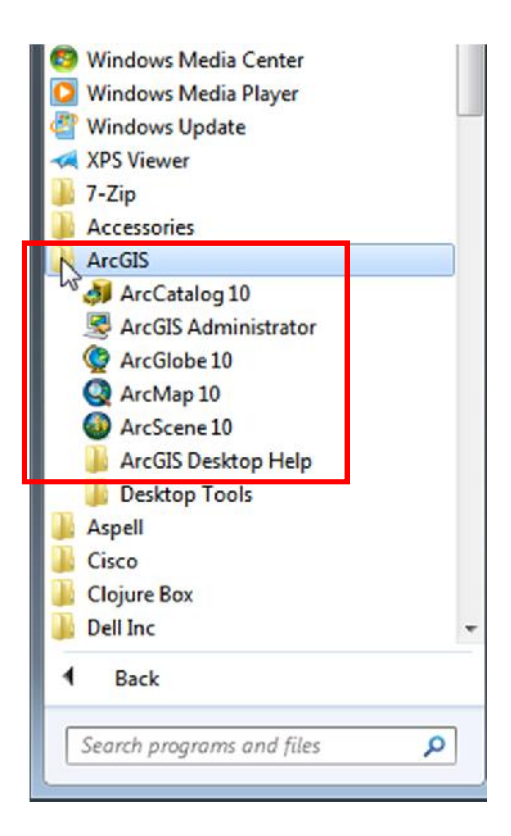

### ArcMap

#### Loading a Blank Map Document

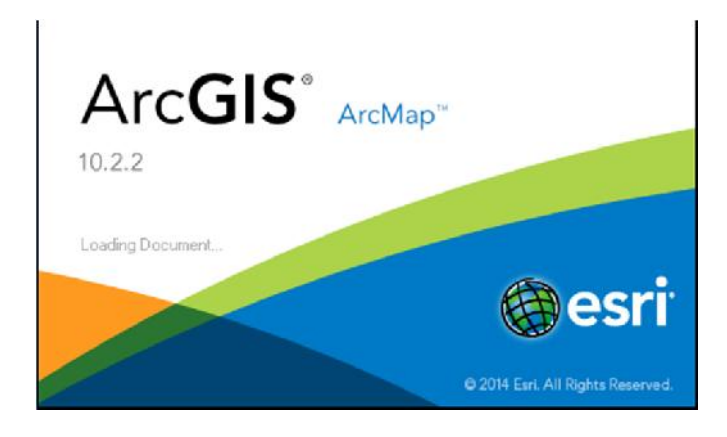

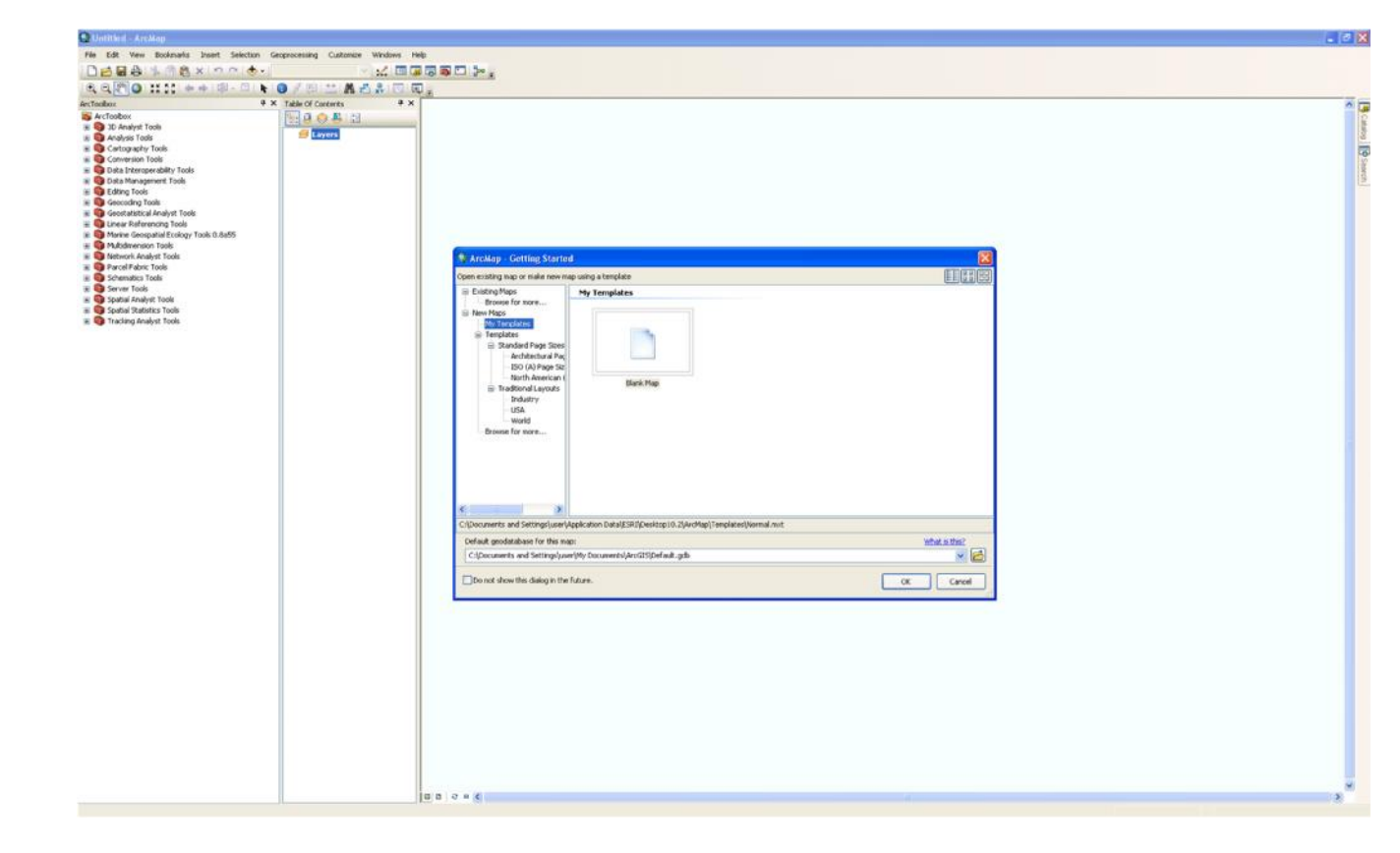

#### ArcMap Blank Map document in ArcMap- Explore the tools

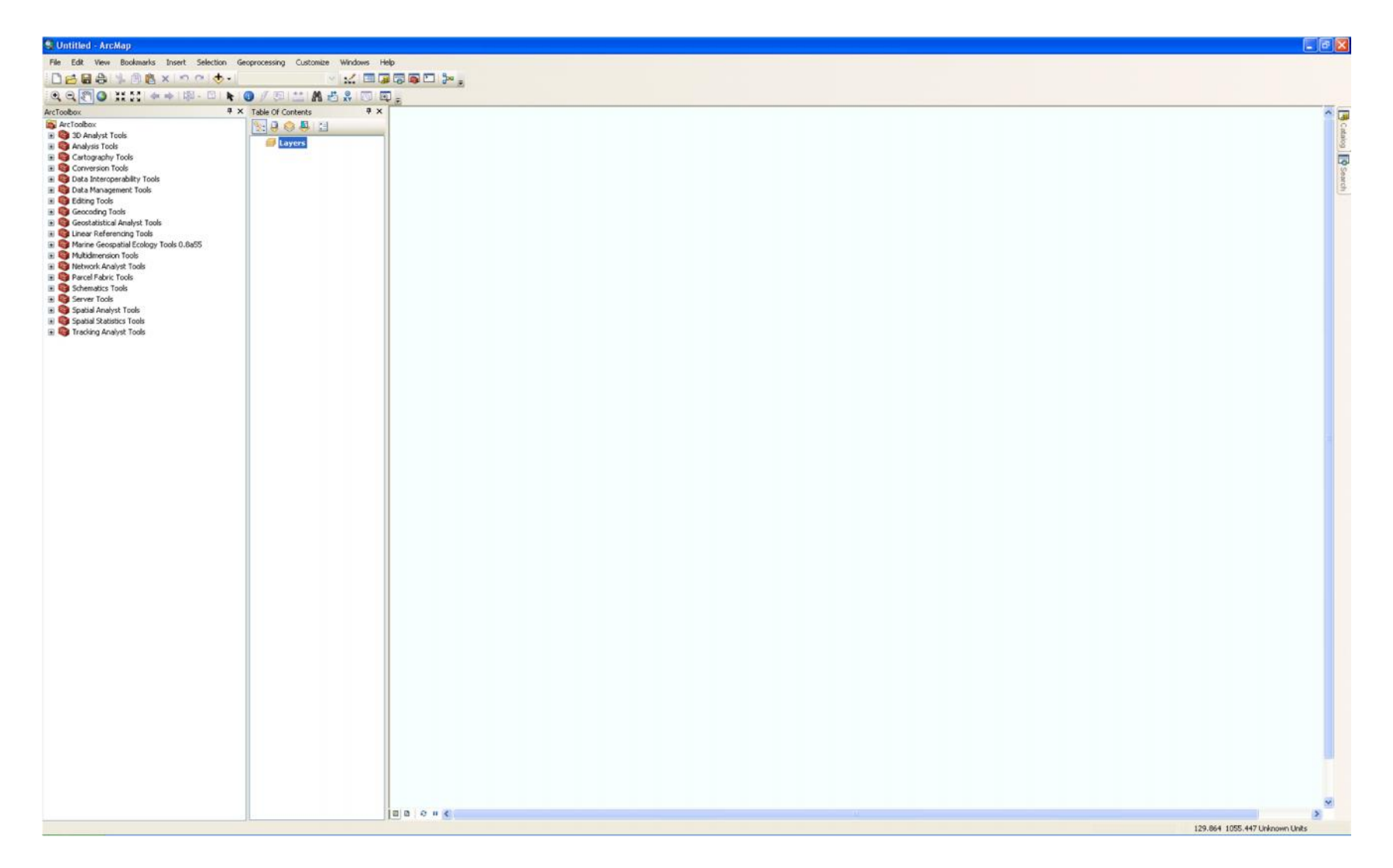

### ArcMap

• ArcMap is where you'll do most of your mapping and visualization of spatial data

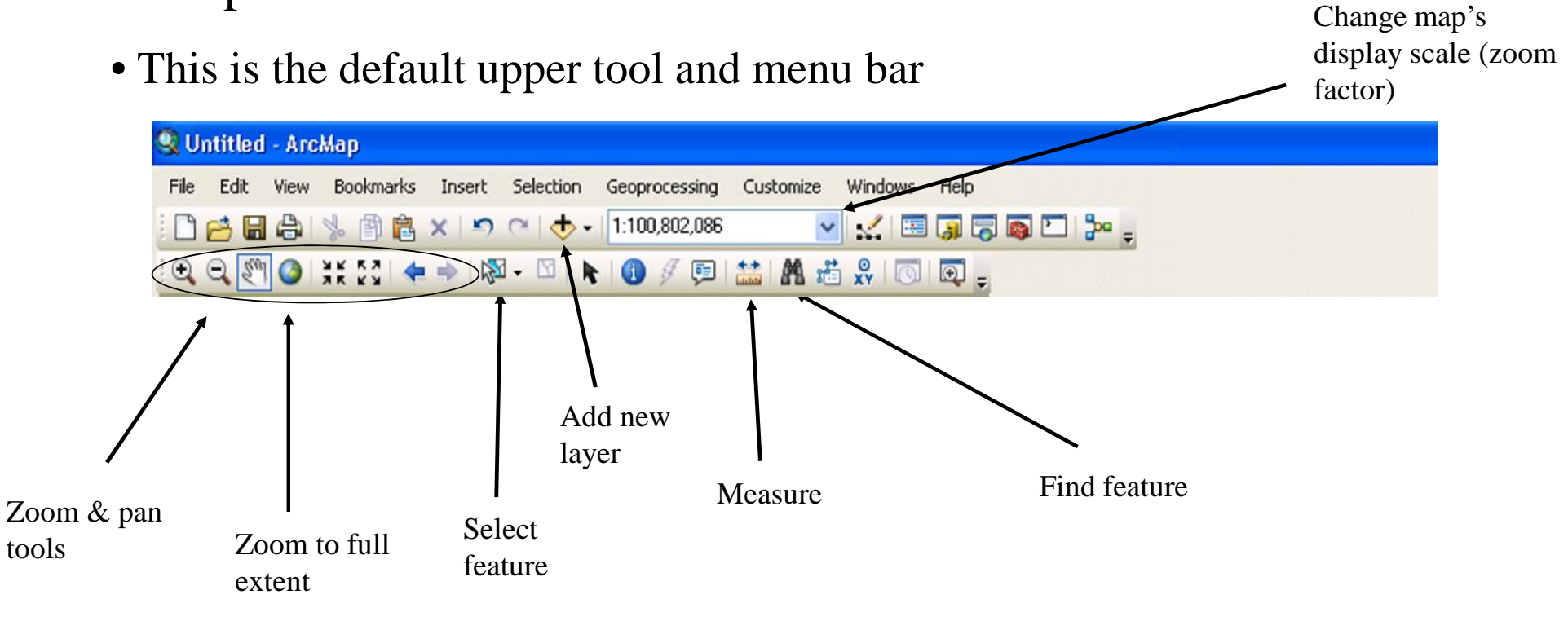

# ArcMap: overlaying data

- Using the add data button, you can overlay any number of layers for which geographic reference information exists.
- Click on "Add Data" and Connect to Folder C:\arcgis\ArcTutor\World and select GlobalAdminBoundaries.shp

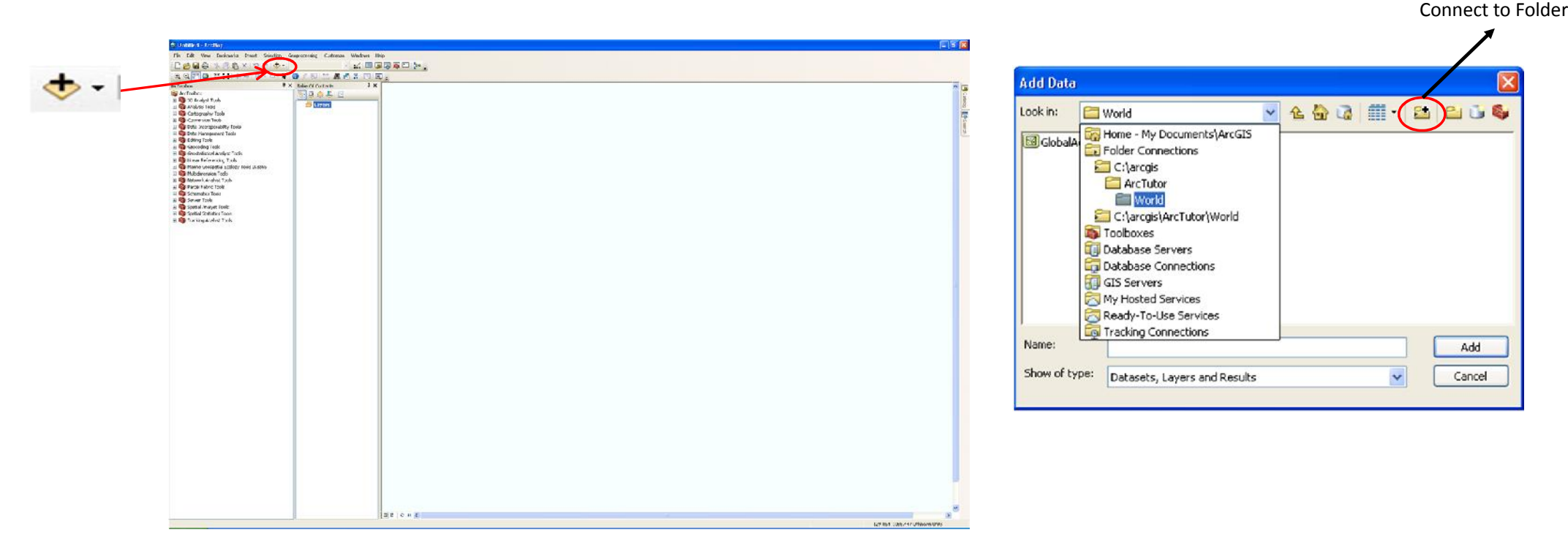

Courtesy: Global Admin Boundaries Data @www.gadm.org

### ArcMap: overlaying data

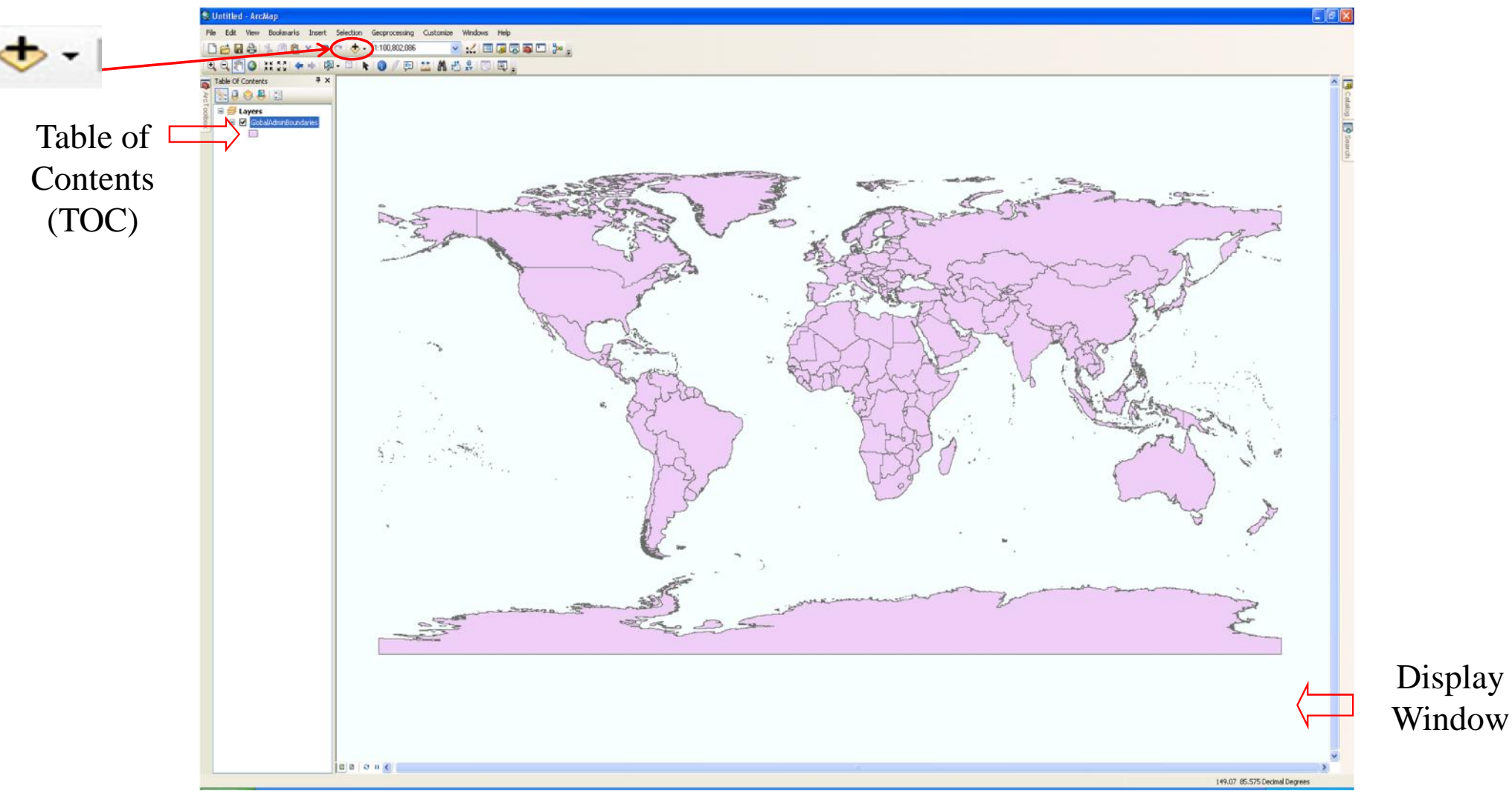

## ArcMap: Table of Contents

- The window on the left side of ArcMap is the Table of Contents, where project data layers are listed
- There are several TOC views, including display and source

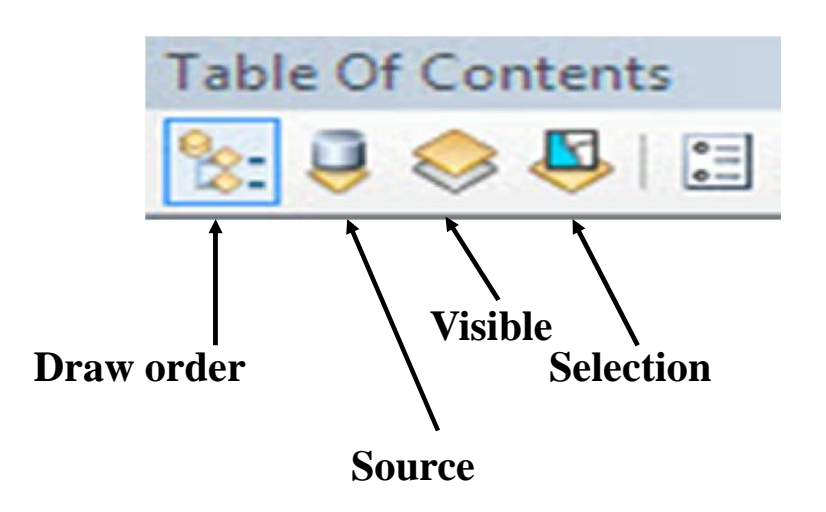

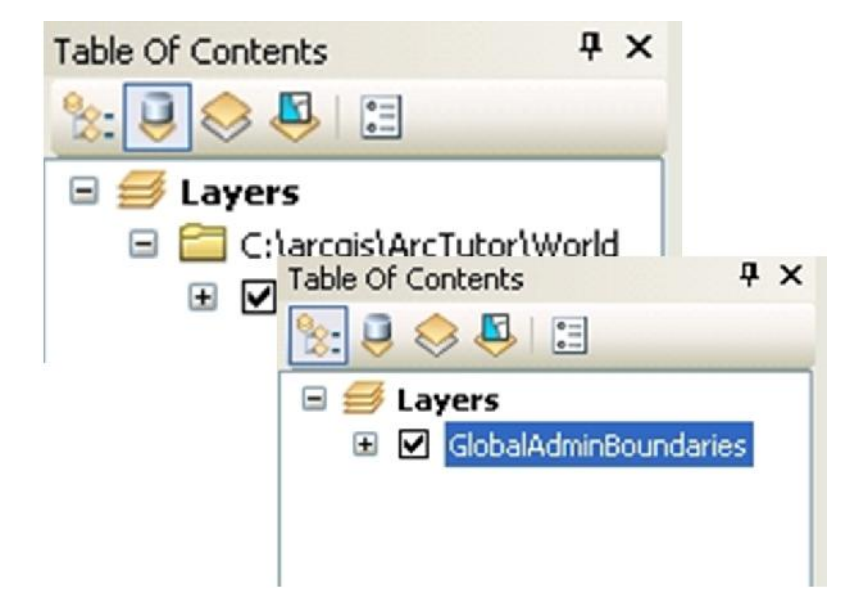

### ArcMap: Properties

• You can access many functions by right clicking on the layer in the TOC.

You can access, edit and query attribute tables from a special interface

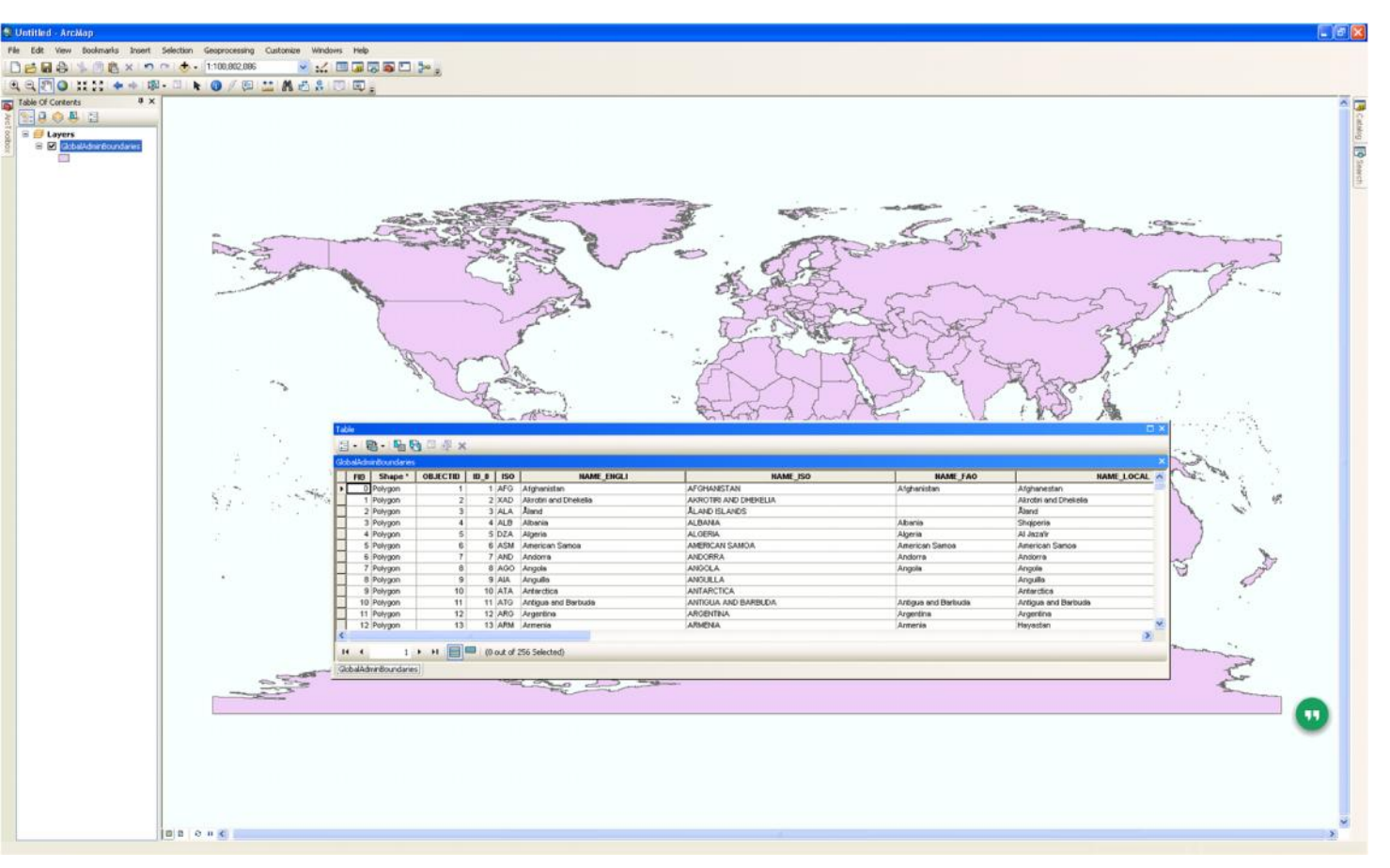

## ArcMap: Layer Properties

• You can access layer properties by double clicking on that layer: much functionality is

found there

| General | Source                     | Selection    | Display | Symbology           | Fields    | Definition Query   | Labels    | Joins & Relates | Time | HTML Popu |
|---------|----------------------------|--------------|---------|---------------------|-----------|--------------------|-----------|-----------------|------|-----------|
|         |                            |              |         |                     |           |                    |           |                 |      |           |
| Extent  |                            |              | Top:    | 83,658333,d         | ы         |                    |           |                 |      |           |
| Lafte   | 190.000                    | 000 dd       | Top.    | 00.0000000          |           | Diable 190 00000   | n dd      |                 |      |           |
| Leit.   | -100.000                   | 000 00       | Deller  |                     |           | Right: 100.00000   | 0 00      |                 |      |           |
|         |                            |              | Bottom: | -90.000000          | aa        |                    |           |                 |      |           |
| Data S  | ource                      |              |         |                     |           |                    |           |                 |      |           |
| Data    | a Type:                    |              |         | Shapefile Fea       | ature Cla | ss                 |           | ~               |      |           |
| Sha     | pefile:                    |              |         | C:\arcgis\Arc       | Tutor\W   | orld\GlobalAdminBc | oundaries | .shp            |      |           |
| Coo     | rdinates h                 | have Z value | es:     | No                  |           |                    |           |                 |      |           |
| Coo     | Coordinates have measures: |              |         | No                  |           |                    |           |                 |      |           |
| Geo     | graphic C                  | oordinate S  | ystem:  | GCS_WGS_1           | 984       |                    |           |                 |      |           |
| Date    | um:                        |              | -       | D_WGS_1984          | 1         |                    |           |                 |      |           |
| Ang     | ie Meridiai<br>Iular Unit: | n:           |         | Greenwich<br>Dearee |           |                    |           | ~               |      |           |
| 3       |                            |              |         |                     |           |                    |           | >               |      |           |
|         |                            |              |         |                     |           |                    |           |                 |      |           |
|         |                            |              |         |                     |           | Set                | : Data So | urce            |      |           |
|         |                            |              |         |                     |           |                    |           |                 |      |           |
|         |                            |              |         |                     |           |                    |           |                 |      |           |
|         |                            |              |         |                     |           |                    |           |                 |      |           |
|         |                            |              |         |                     |           |                    |           |                 |      |           |
|         |                            |              |         |                     |           |                    |           |                 |      |           |
|         |                            |              |         |                     |           |                    |           |                 |      |           |
|         |                            |              |         |                     |           |                    |           |                 |      |           |

### ArcMap: Data Frame

 You can access properties for the whole data frame by double clicking on "Layers" at the top of the TOC or by right clicking on the data frame

| Feature Cache 🛛 Anno                                                                                                    | otation Groups                         | Extent Indicators         | Frame    | Size  | and Positio |
|----------------------------------------------------------------------------------------------------|----------------------------------------|---------------------------|----------|-------|-------------|
| General Data F                                                                                                    | rame C                                 | oordinate System          | Illumina | ition | Grids       |
| Extent                                                                                                    |                                        |                           |          |       |             |
| Automatic                                                                                                    |                                        | *                         |          |       |             |
| Automatic                                                                                                    |                                        |                           |          |       |             |
| Fixed Scale<br>Fixed Extent                                                                                                    |                                        |                           |          |       |             |
|                                                                                                    |                                        |                           |          |       |             |
|                                                                                                    |                                        |                           |          |       |             |
|                                                                                                    |                                        |                           |          |       |             |
|                                                                                                    |                                        |                           |          |       |             |
|                                                                                                    |                                        |                           |          |       |             |
|                                                                                                    |                                        |                           |          |       |             |
|                                                                                                    |                                        |                           |          |       |             |
| Extent Used By Full E                                                                                                    | xtent Command                          | 1                         |          |       |             |
| Extent Used By Full E                                                                                                    | xtent Command                          |                           |          |       |             |
| Extent Used By Full E                                                                                                    | xtent Command                          | l<br>lt)                  |          |       |             |
| Extent Used By Full E<br>Extent of data in a<br>Other:                                                                            | xtent Command<br>all layers (Defau     | l<br>ult)                 |          |       |             |
| Extent Used By Full E<br>Extent of data in a<br>Other:<br>Specify Extent.                                                         | xtent Command<br>all layers (Defau     | l<br>Jit)                 |          |       |             |
| Extent Used By Full E<br>Extent of data in a<br>Other:<br>Specify Extent.                                                         | xtent Commanc<br>all layers (Defau<br> | i<br>Jit)                 |          |       |             |
| Extent Used By Full E<br>Extent of data in a<br>Other:<br>Specify Extent.<br>Clip Options                                         | xtent Commanc<br>all layers (Defau     | i<br>lit)                 |          |       |             |
| Extent Used By Full E<br>Extent of data in a<br>Other:<br>Specify Extent.<br>Clip Options<br>No Clipping                          | xtent Commanc<br>all layers (Defau<br> | l<br>lit)                 |          |       |             |
| Extent Used By Full E<br>Extent of data in a<br>Other:<br>Specify Extent.<br>Clip Options<br>No Clipping                          | xtent Commanc<br>all layers (Defau     | i<br>lit)                 |          |       |             |
| Extent Used By Full E<br>Extent of data in a<br>Other:<br>Specify Extent.<br>Clip Options<br>No Clipping<br>Exclude Layers        | xtent Commanc<br>all layers (Defau<br> | I<br>JIC)<br>I<br>Border: |          |       |             |
| Extent Used By Full E<br>Extent of data in a<br>Other:<br>Specify Extent.<br>Clip Options<br>No Clipping<br>Exclude Layers        | xtent Commanc<br>all layers (Defau     | JIE)                      |          |       |             |
| Extent Used By Full E  Extent of data in a Other: Specify Extent. Clip Options No Clipping Exclude Layers Clip Grids and Gr       | xtent Command<br>all layers (Defau<br> | JIE)                      |          |       | ~ =         |
| Extent Used By Full E  Extent of data in a Other: Specify Extent. Clip Options No Clipping Exclude Layers Clip Grids and Gr       | xtent Commanc<br>all layers (Defau<br> | JIt)                      |          |       | ~ =         |
| Extent Used By Full E  Extent of data in a Other: Specify Extent. Clip Options No Clipping Exclude Layers Clip Grids and Gr       | xtent Command<br>all layers (Defau     | JIt)                      |          |       |             |
| Extent Used By Full E  Extent of data in a  Other:  Specify Extent.  Clip Options  No Clipping  Exclude Layers  Clip Grids and Gr | xtent Command<br>all layers (Defau<br> | JIt)                      |          |       |             |

### ArcMap: Content Pane

#### •ArcMap can view in two modes:

Data view: for viewing, analyzing and manipulating data

Layout view: for laying out data for presentation

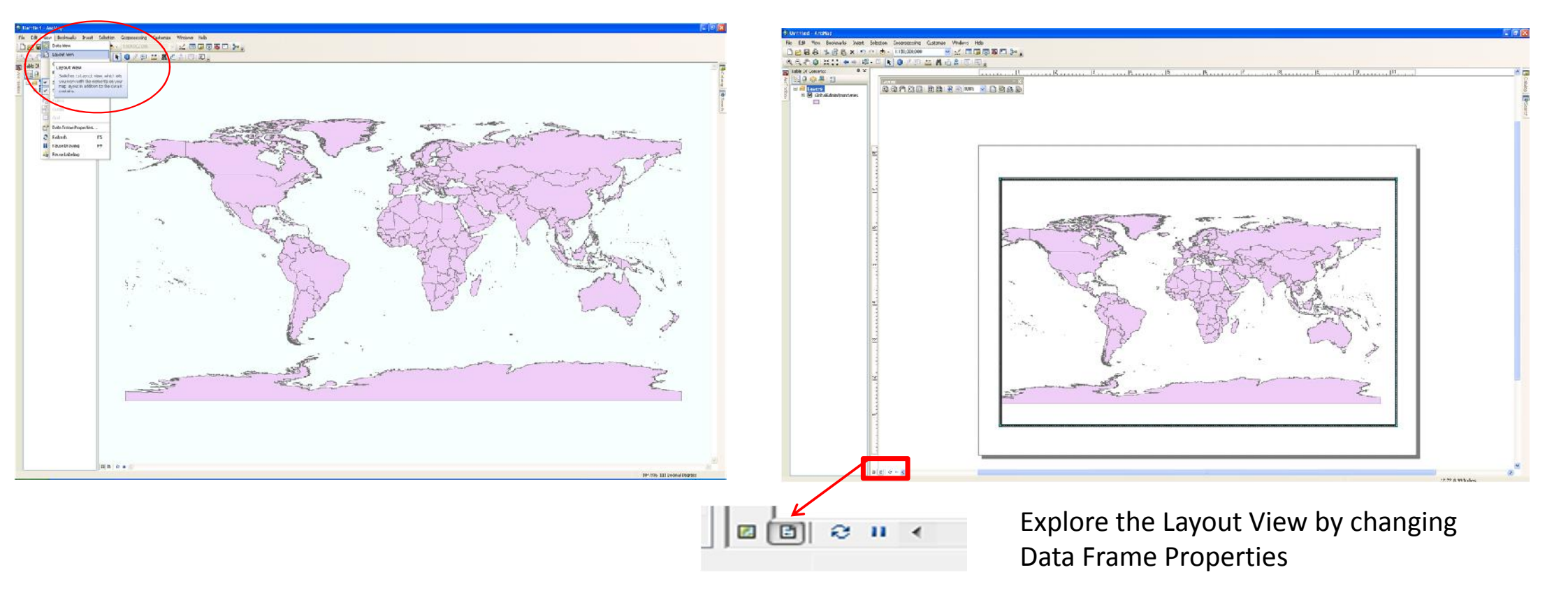

### ArcMap: Layouts

Maps are created in the layout view, where titles, legends, north arrows, scale bars, and other elements can be added and arranged.

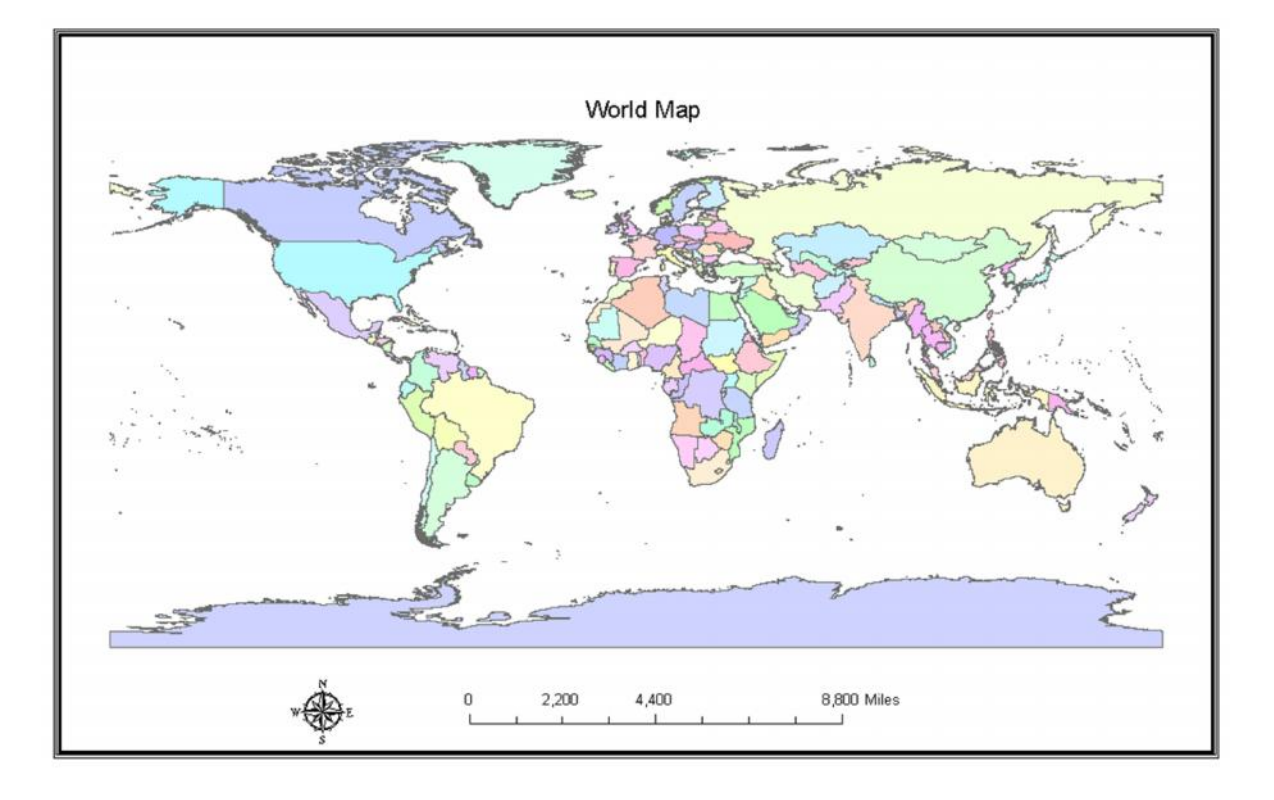

### ArcMap: Data frame—Units

•Two of the most important properties are Map and Display units. Where the Map units are already set (because reference info exists) they will be "grayed out" but display units are still changeable.

| Map:     | Meters | ~ |
|----------|--------|---|
| Display: | Meters | - |

When the units are unknown to the system (reference info not embedded in the file) you'll see:

| Map:     | Unknown Units | - |
|----------|---------------|---|
| Display: | Unknown Units | Ŧ |

This turns into guesswork

### ArcMap: Units

• Once you've set display units, future geographic measurement functions should be in those units, even if they're different from the Map units; however, this does not apply to non-spatial attribute values

• If you use the ruler tool for instance, measurements will likely be in the selected Display units at the bottom of the page unless you've selected different units in the ruler tool interface

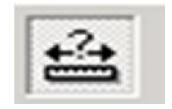

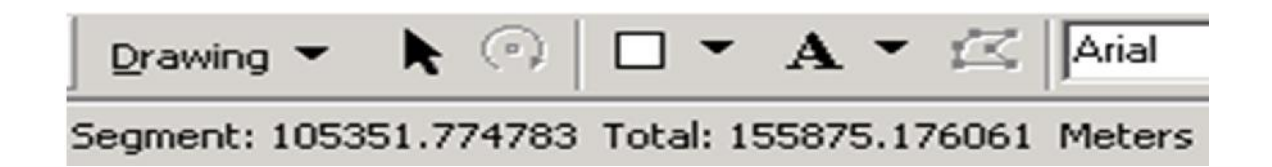

### ArcMap: Scale

• Translation factor between one unit on the map and same unit in the real world

- map units: ground units (ratio)
- 1:10,000 means that 1 inch equals 10,000 inches in real world

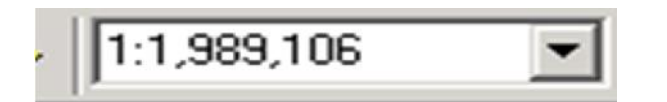

1 foot is 1.98 million feet in real world

• Scale is a <u>dimensionless number</u>

### Large vs. Small Scale

- Large scale
  - Lots of detail
  - Shows small features
- Small scale
  - No much detail
  - Shows large features

#### Large vs. Small Scale

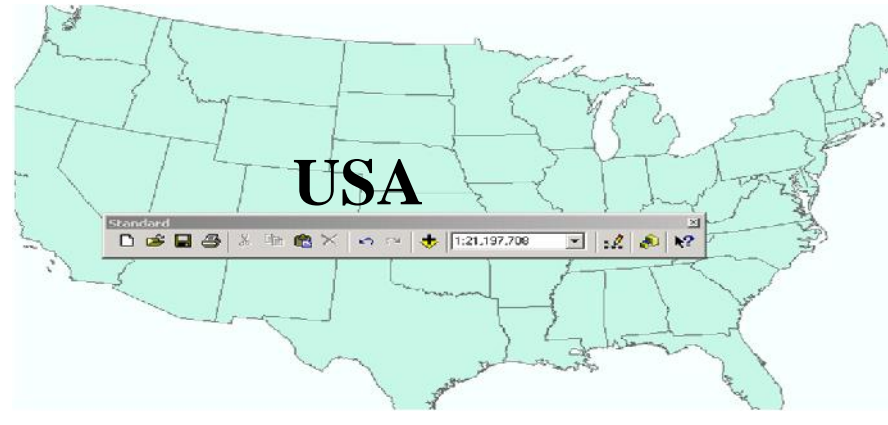

1:21,197,708

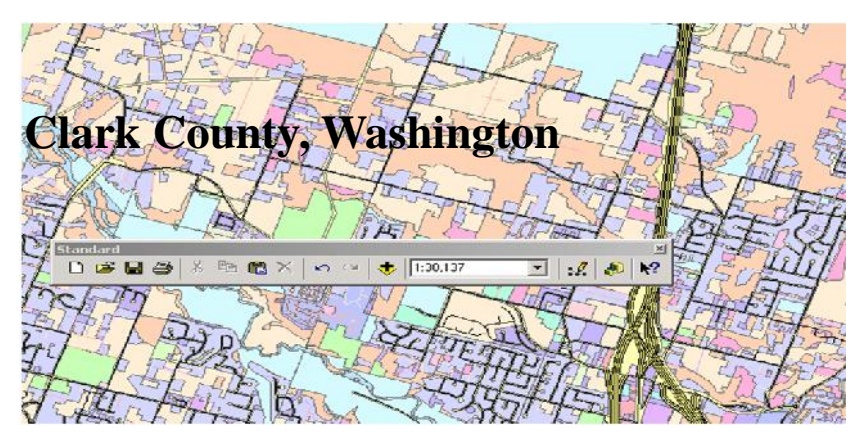

1:30,137

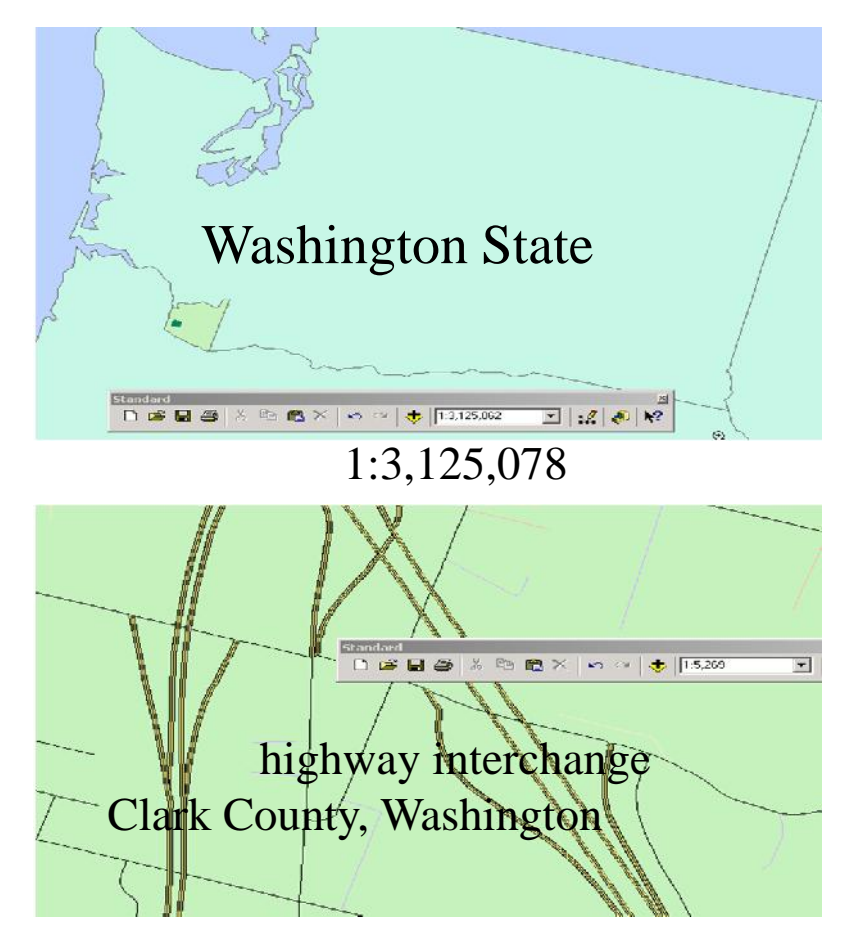

1:5,269

### ArcGIS: Extensions

- Specialized applications
  - 3D Analyst
  - Spatial Analyst
  - Geostatistical Analyst
  - Tracking Analyst, X Tools...
  - Others...

### ArcGIS: Extensions

#### • Activate by going to Customize>>extensions

| Extensions                                                                                                    | D     |
|----------------------------------------------------------------------------------------------------|-------|
| Select the extensions you want to use.                                                                                                    |       |
| Description:<br>3D Analyst 10.2.2<br>Copyright ©1999-2014 Esri Inc. All Rights Reserved<br>Provides tools for surface modeling and 3D visualization. |       |
|                                                                                                    | Close |

# ArcMap: Toolbars

| 🔍 Untitled - ArcMap                                       |                             |
|-----------------------------------------------------------|-----------------------------|
| File Edit View Bookmarks Insert Selection Geoprocessing ( | Customize Windows Help      |
| i 🗋 🚰 🔚 🦂 🛸 🗃 🛍 🗙 🔊 🗠 🛧 - 1:92,328,334                    | Toolbars                    |
| ! • • • • • • • • • • • • • • • • • • •                   | Extensions Advanced Editing |
|                                                           | Add-In Manager Animation    |
|                                                           | Customize Mode              |
|                                                           | Style Manager ArcScan       |
|                                                           | ArcMap Options COGO         |
| -                                                         | Data Driven Pages           |

•When you load ArcMap it defaults to a state with a minimum of toolbars. You can add more toolbars and extensions from the Customize menu (Customize >>> Toolbars). Data Frame Tools Distributed Geodatabase Draw DSAS Toolbar Edit Vertices Editor

## ArcToolbox

• Embedded within both ArcMap & ArcCatalog

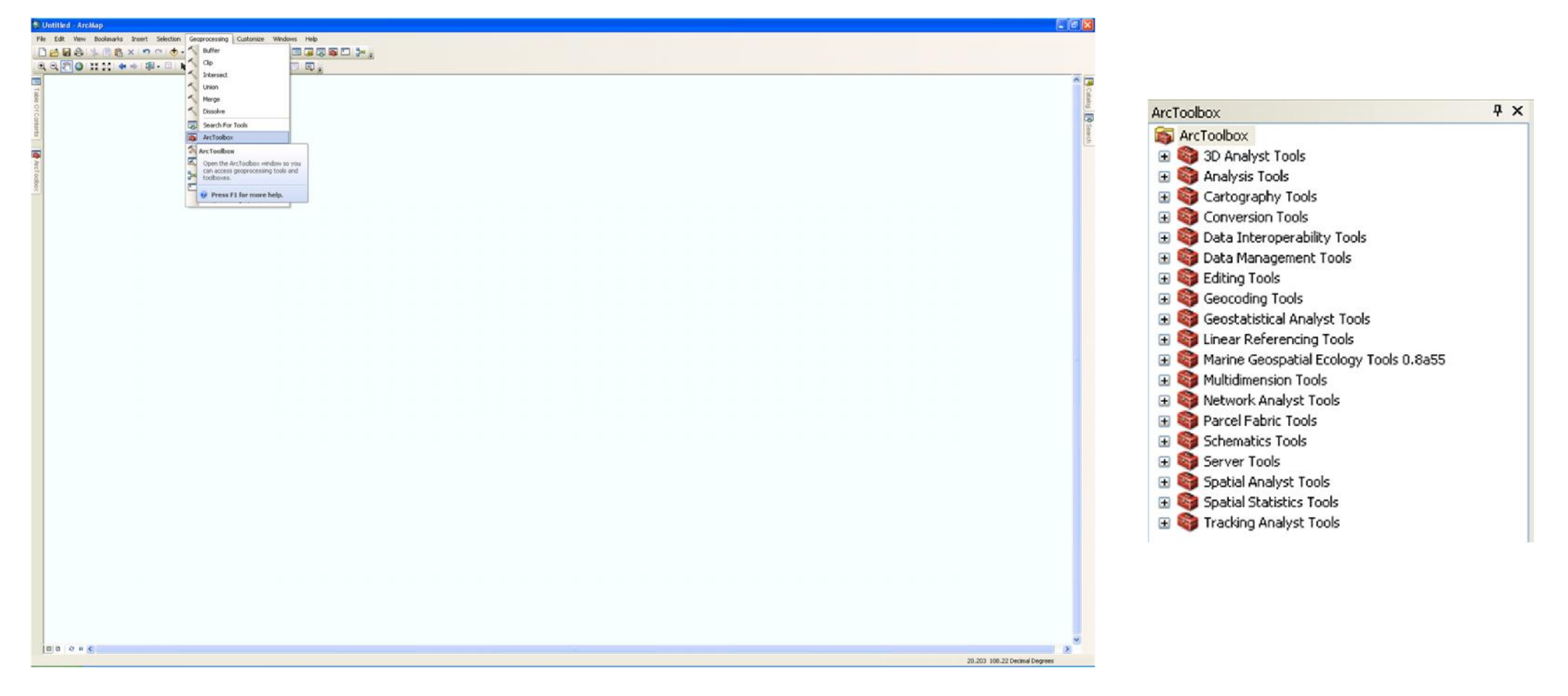

### ArcToolbox

- Advanced Analyses
  - Extract
  - Overlay
  - Proximity
  - Statistics
- Data Management
- Conversion Tools
- Etc.

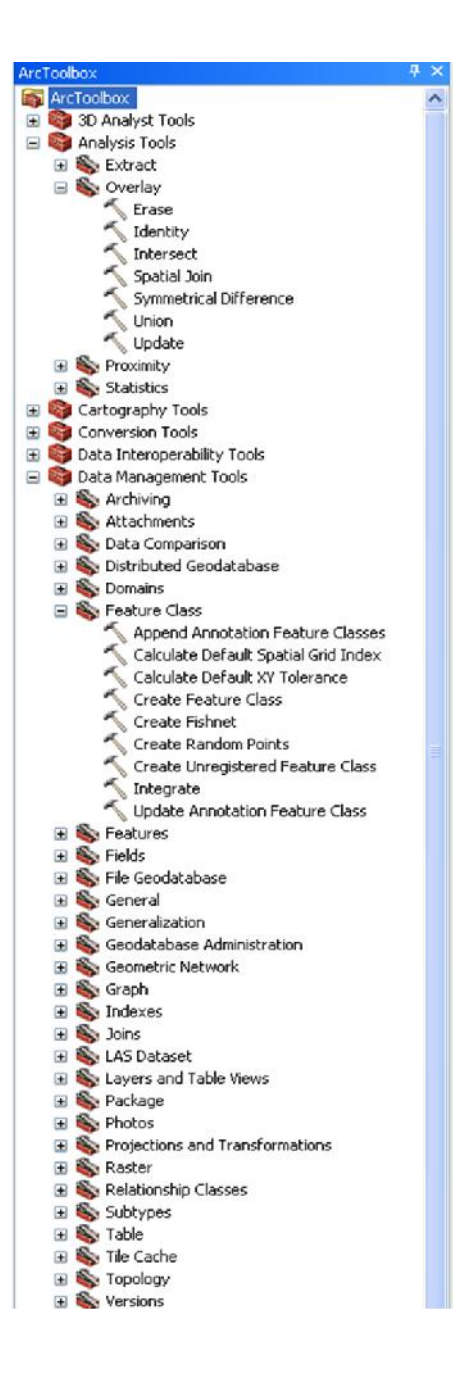

#### Most Useful links from ESRI to learn ArcMap and also Free Online Web Courses:

- Using ArcMap Tutorial ArcTutor data is required to complete the exercises. (Data available at C:\arcgis\ArcTutor\) http://webhelp.esri.com/arcgisdesktop/9.3/pdf/arcmap\_tutorial.pdf
- Using ArcMap in ArcGIS Desktop 10 Free Online Web Courses http://training.esri.com/gateway/index.cfm?fa=catalog.webCourseDetail&courseID=1822
- Editing in ArcMap http://help.arcgis.com/en/arcgisdesktop/10.0/pdf/editing-tutorial.pdf
- ArcGIS10 Officials Tutorials
- http://en.acolita.com/arcgis-10-official-tutorials-pdf.html

# Thank you

#### N. KIRAN KUMAR Scientist

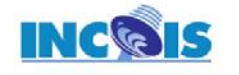

Indian National Centre for Ocean Information Services Earth System Science Organisation (Ministry of Earth Sciences, Government of India) "Ocean Valley", Pragathi Nagar (B.O.), Nizampet (S.O.), Hyderabad-500 090, INDIA

Tel: +91-40-23886037 Fax: +91-40-23895001 Mobile: +91-9866062707, +91-8500111547 E-mail: kirankumar@incois.gov.in Website: www.incois.gov.in

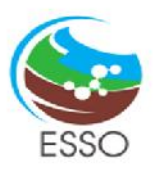